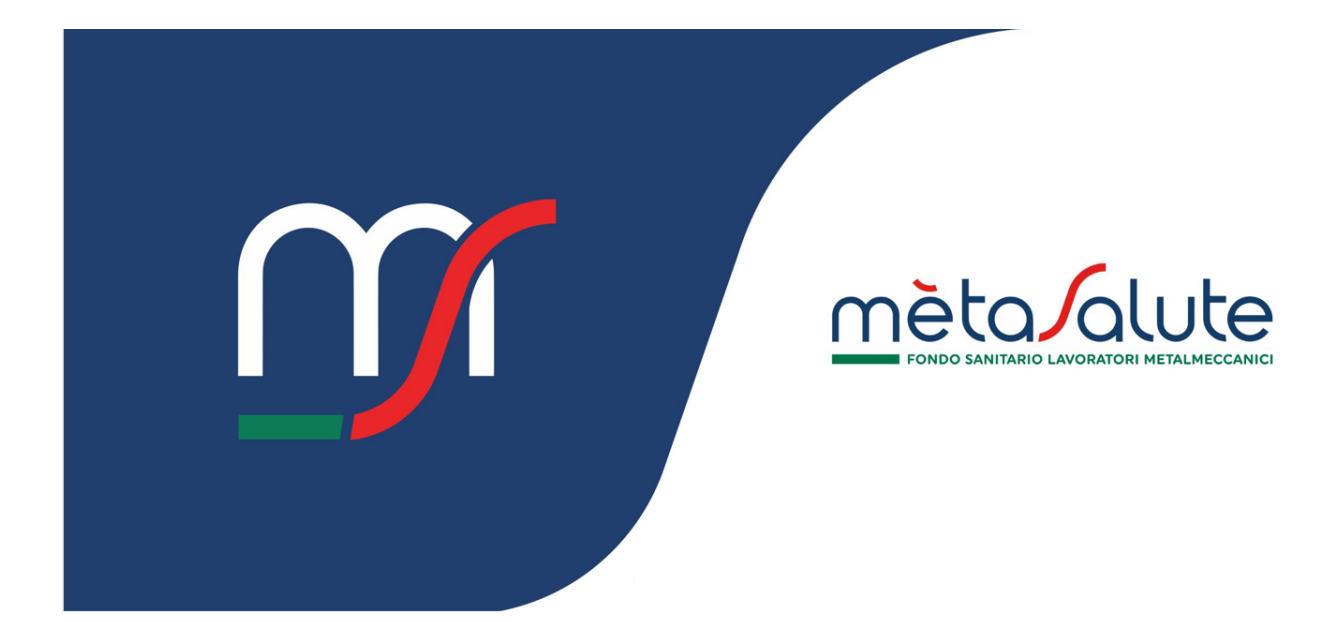

# AZIENDA GESTIONE CONSULENTE

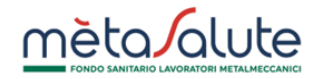

# INDICE

| <u>1.</u> | INTRODUZIONE                      | 3 |
|-----------|-----------------------------------|---|
| <u>2.</u> | GESTIONE ASSEGNAZIONE CONSULENTE  | 3 |
| 2.1.      | Accesso                           | 3 |
| 2.2.      | RICHIESTA ASSEGNAZIONE CONSULENTE | 3 |
| 2.3.      | REVOCA ASSEGNAZIONE CONSULENTE    | 4 |

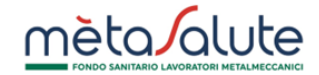

#### 1. Introduzione

In questo manuale sono descritte le funzionalità per la gestione dell'assegnazione del consulenti.

# 2. Gestione assegnazione consulente

#### 2.1. Accesso

L'utente "Azienda", una volta autenticato, può accedere al pannello di gestione assegnazione del consulente tramite:

- La voce "Assegnazione Consulenti" disponibile nel menu di navigazione
- Il tasto di selezione rapida "CONSULENTI"

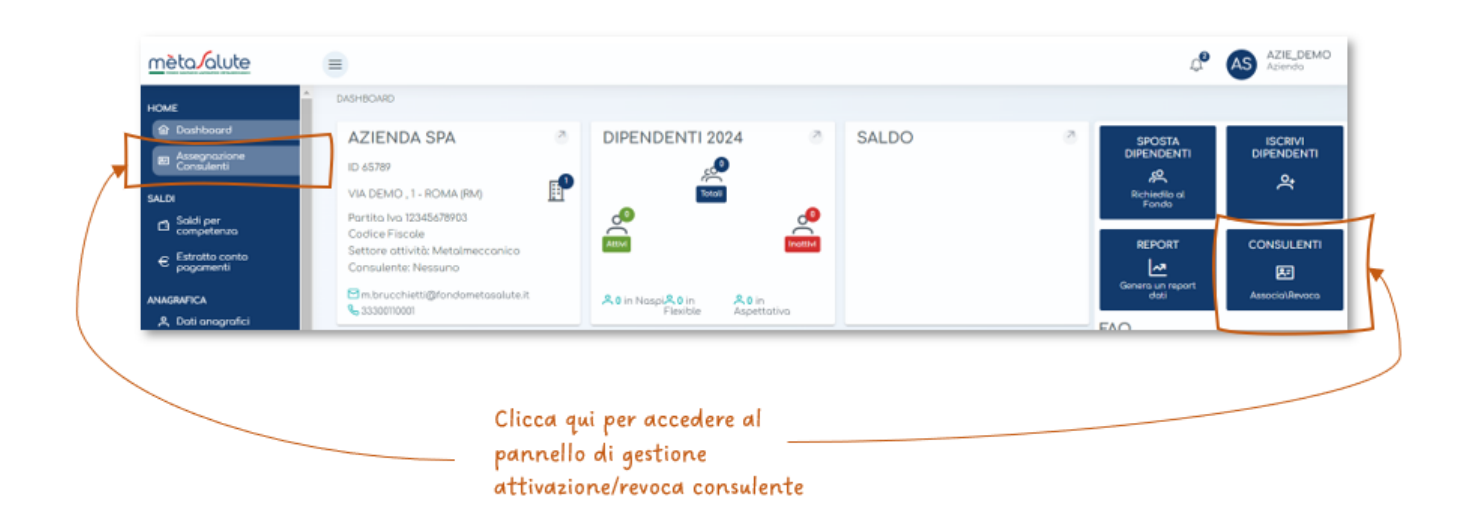

#### 2.2. Richiesta assegnazione consulente

Nel pannello di gestione STORICO CONSULENTI l'azienda può:

- Vedere lo storico dei consulenti, che include quello attualmente associato, quello in attesa di associazione, quelli con i quali si è chiuso il rapporto
- Cliccare sul tasto "Accetta" per confermare la richiesta di associazione del consulente
- Cliccare sul tasto "Rifiuta" per rifiutare la richiesta di associazione del consulente

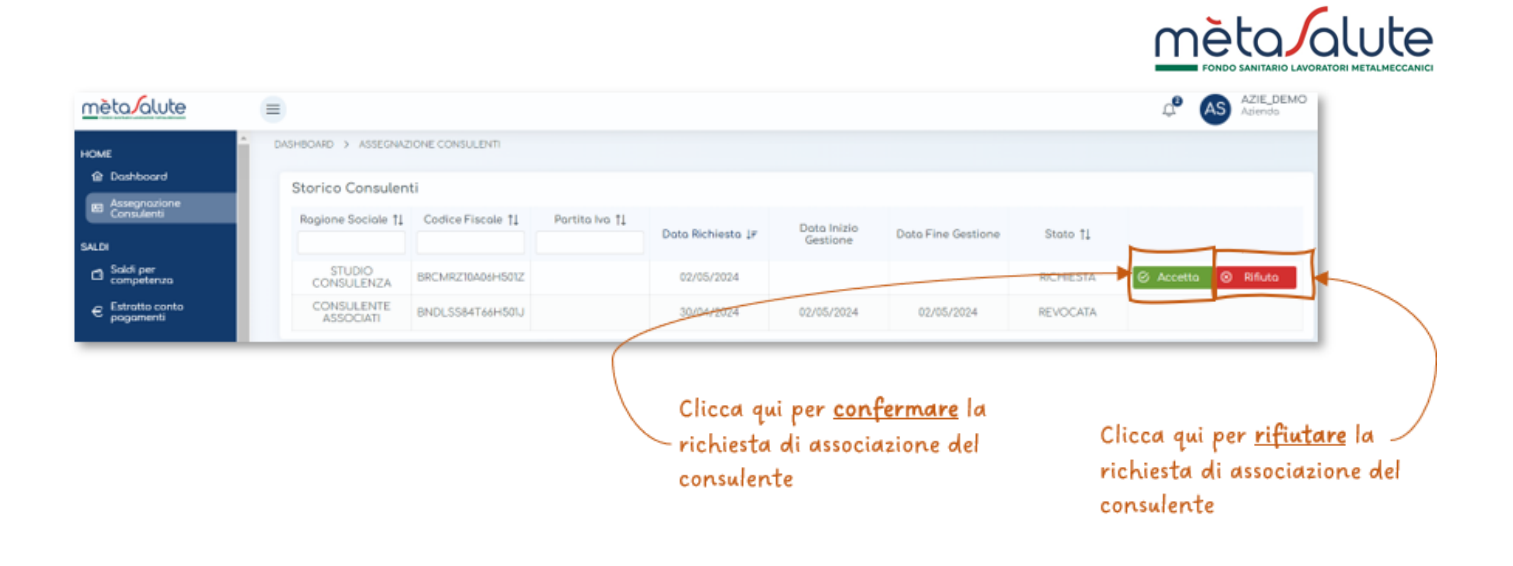

# 2.3. Revoca assegnazione consulente

Qualora l'azienda intenda revocare l'assegnazione del consulente deve cliccare sul tasto "Revoca" nel pannello STORICO CONSULENTI.

| hashboard                    | Storico Consulenti      |                   |                |                   |             |                    |           |   |        |
|------------------------------|-------------------------|-------------------|----------------|-------------------|-------------|--------------------|-----------|---|--------|
| Assegnatione<br>Consulenti   | Rogione Sociole 11      | Codice Fiscale 11 | Partita Iva †1 | Doto Richiesto 1# | Data Inizio | Doto Fine Gestione | Stoto 11  |   |        |
|                              |                         |                   |                |                   | Gestione    |                    |           |   |        |
| Saldi per<br>competenza      | STUDIO<br>CONSULENZA    | BRCMRZ10A06H501Z  |                | 02/05/2024        | 02/05/2024  |                    | ACCETTATA | ۲ | Revoco |
| Estrotto conto-<br>pogomenti | CONSULENTE<br>ASSOCIATI | BNDLSS84T66H50U   |                | 30/04/2024        | 02/05/2024  | 02/05/2024         | REVOCATA  |   |        |

Clicca qui per revocare \_\_\_\_\_ l'associazione del consulente